## 内政部地政司 地政線上申辦系統 https://clir.land.moi.gov.tw/CAP/

### Baihe Land Office

HTTPS://LAND.TAINAN.GOV.TW/05/

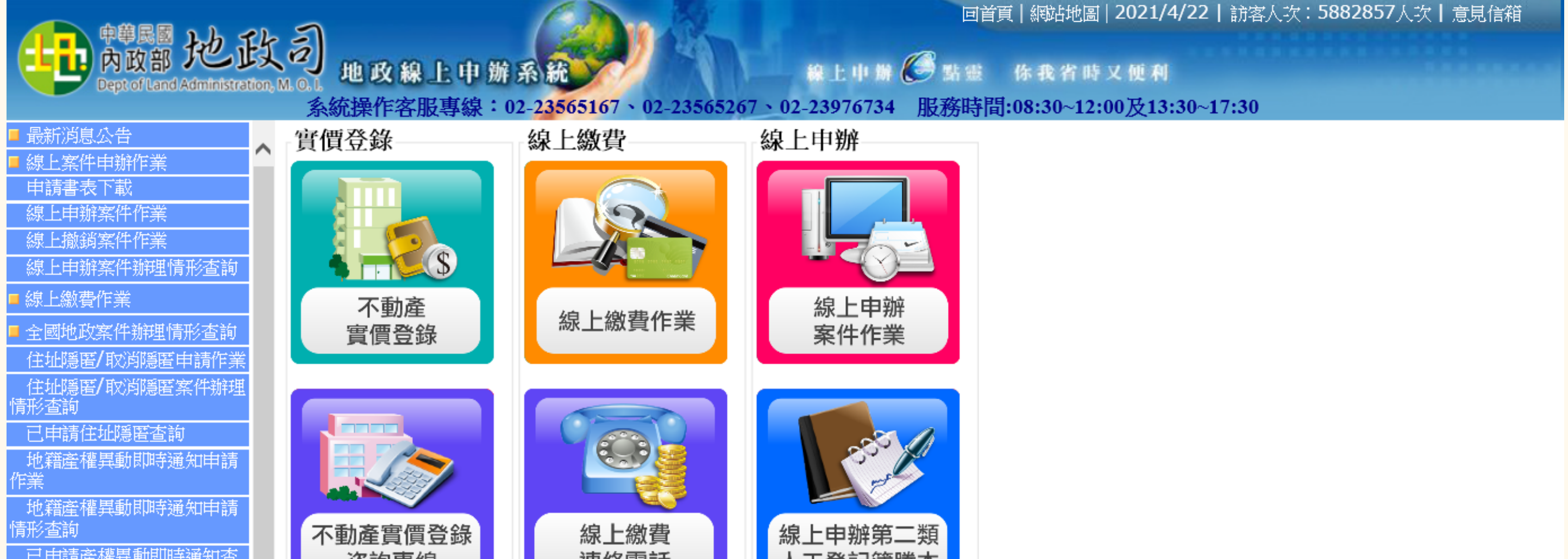

| 前             |                                                                                              |
|---------------|----------------------------------------------------------------------------------------------|
| ■ 租賃住宅服務業資訊提( |                                                                                              |
| 租賃住宅使用說明文件    | 公告訊息                                                                                         |
| 也但美貢<br>伊勞業資訊 |                                                                                              |
| 無案件異動通報       | • [ 系統公告] — <u>實價登錄新制甲報書及填寫說明讀點閱:https://www.land.moi.gov.tw/chhtml/content/90?mcid=3963</u> |
| 租賃住宅批次匯入      |                                                                                              |
| 租賃住字          | 充公告」— 請您使用Google Chrome瀏覽器登入。                                                                |
|               |                                                                                              |
|               |                                                                                              |
|               |                                                                                              |
|               |                                                                                              |
|               |                                                                                              |
|               |                                                                                              |
|               |                                                                                              |

# 住址隱匿

# 弱上印靜图得到

臺南市白河地政事務所 廣告

### 線上申請住址隱匿操作說明

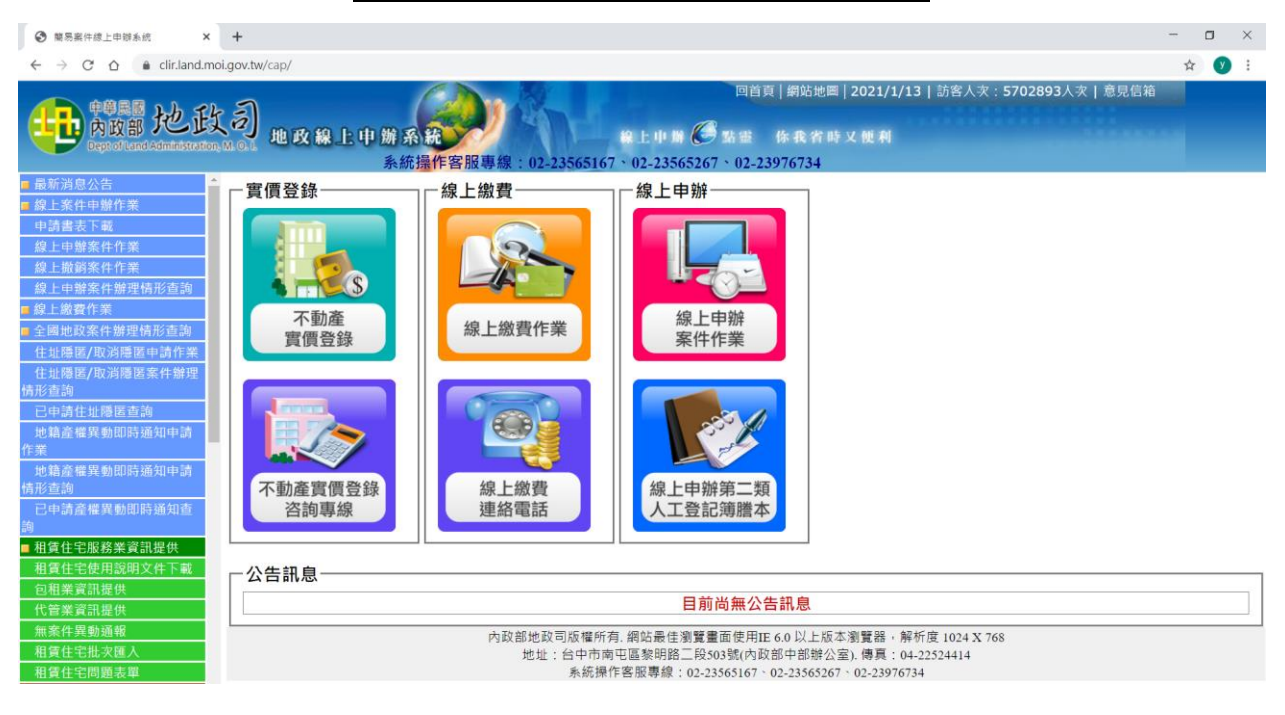

Step1. 進入內政部地政線上申辦系統 <u>https://clir.land.moi.gov.tw/cap/</u>

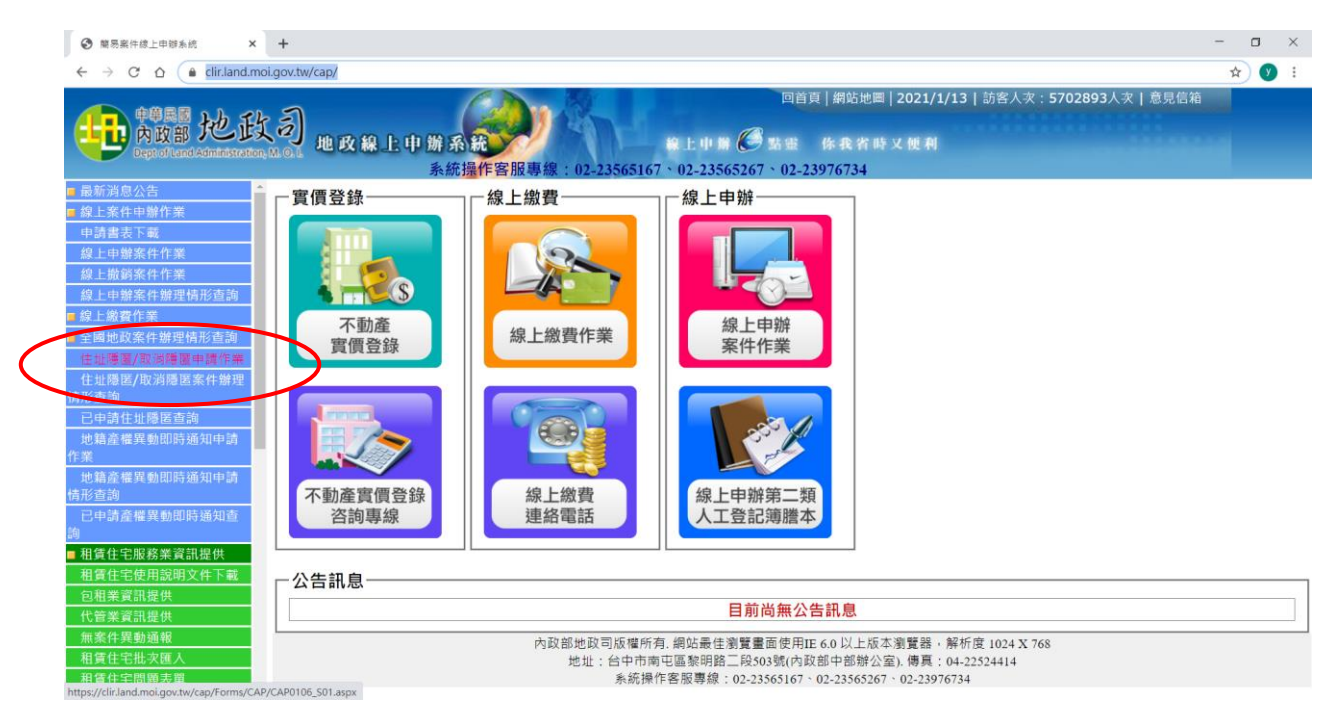

Step2. 點選左列功能表「住址隱匿/取消隱匿申請作業」。

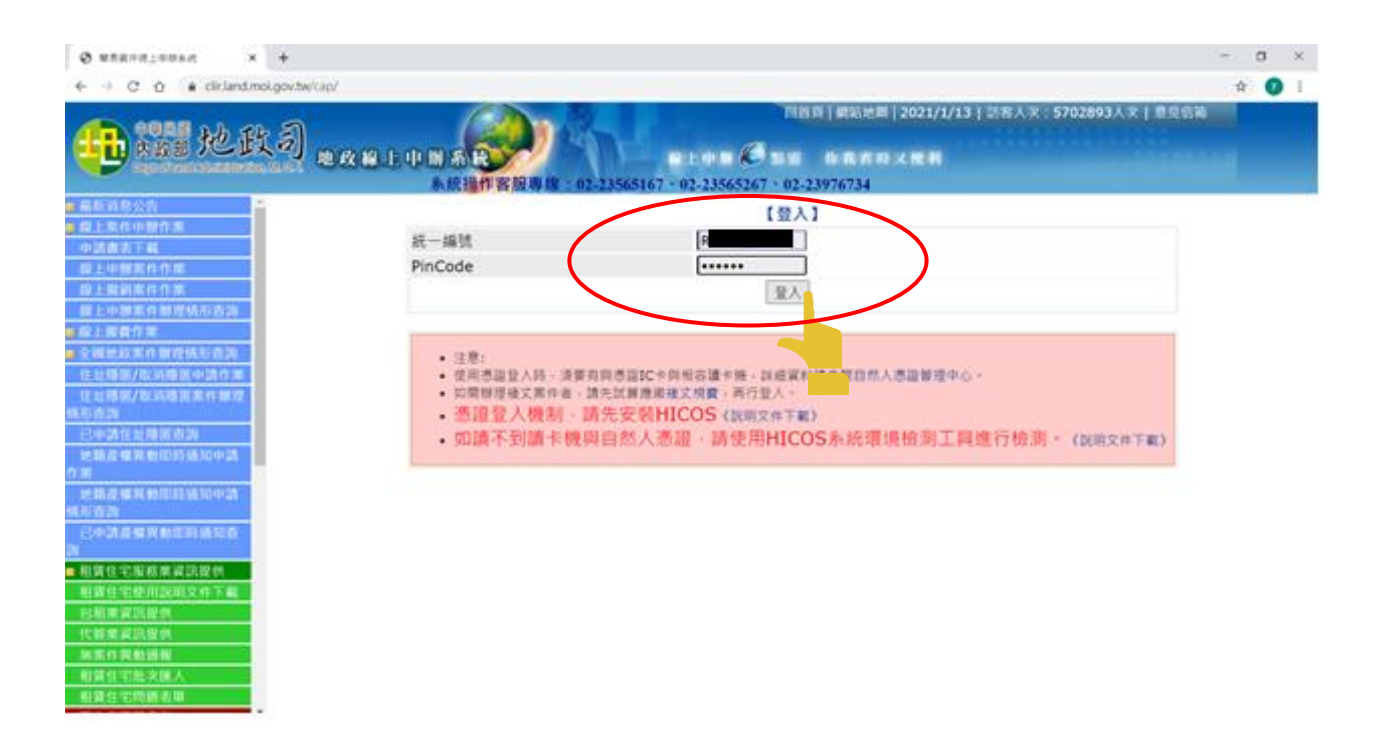

#### Step3. 插入自然人憑證,輸入身分證字號及 PinCode 後,點選「登入」

| O RERORIOUSIC X                              | +                |                  |                                                   |                                             |                       | -  | σ×  |
|----------------------------------------------|------------------|------------------|---------------------------------------------------|---------------------------------------------|-----------------------|----|-----|
| ← → C O ▲ clir.land.mo                       | i.gov.tw/cap/    |                  |                                                   |                                             |                       | ☆  | 0 1 |
| 印刷加加比的                                       | .)               |                  | 四日<br>日本市営 〇 23 18<br>13565167 ・02-23565267 ・02-2 | 电  網站地圖   2021/1/13  <br>你我省時又便利<br>3976734 | 訪客人文:5702893人文   意見岳端 |    |     |
| <ul> <li>最新消息公告</li> <li>線上案件中操作業</li> </ul> |                  |                  | 【線上申贈-住址鄰匿/取                                      | 消隱图申請作業】                                    |                       |    |     |
| 中請書表下載                                       | 資料团人 提供XX        | 机资料匯人功能          |                                                   |                                             |                       |    |     |
| 每上世前來什作業<br>算上撤銷來件作業                         |                  |                  | 申請人資                                              | 料                                           |                       |    |     |
| 線上中部案件辦理情形直詢<br>線上總費作業                       | 姓名*<br>自心语文述•    |                  |                                                   |                                             |                       |    |     |
| 全國地政案件辦理情形查詢                                 | 身切量子吗"<br>聯絡電話•  |                  | 1                                                 |                                             |                       |    |     |
| 住址極高/取消極固中調作業<br>住址極高/取消極固案件層理<br>執形直測       | 電子信箱<br>住址*      | 査由市 ▼ 新展区        | -                                                 |                                             |                       |    |     |
| 已中請住地類國直論                                    |                  |                  | 中請案件基本                                            | 5資料                                         |                       |    |     |
| 作業                                           | 申請類別•            | ●帰署住址 ○取消帰署住址    |                                                   |                                             |                       |    |     |
| 地精產煤與動即時通知中請<br>情形查詢                         | 交理中 <b>消费</b> 圈* | ▲開西<br>→ 限留(地以来) | 版用)[ <u>重水地以事版用</u> ▼]<br>地/加索1                   | (16)                                        |                       |    |     |
| 已中請產權與動眾時通知查<br>夠                            | 部別*              | 段小段*             |                                                   | 地/建號*                                       | 新聞                    | 满除 |     |
| ■ 租賃住宅服務業資訊提供                                | 無資料              |                  |                                                   |                                             |                       |    |     |
| 包相當實證提供                                      |                  |                  | 下一步 1                                             | ÉIA                                         |                       |    |     |
| 代普莱宾品提供                                      |                  |                  |                                                   |                                             |                       |    |     |
| 相質住宅島次匯人                                     |                  |                  |                                                   |                                             | _                     | -  |     |
| 相賃住宅問題表單                                     |                  |                  |                                                   |                                             |                       |    |     |

Step4. 輸入連絡電話、住址,選取受理申請機關 (不動產所在地之地政事務 所),點選「新增」準備輸入不動產標的。

| 纳形查测                        |                |           |       |       |  |    |    |  |  |  |
|-----------------------------|----------------|-----------|-------|-------|--|----|----|--|--|--|
| 已中訪產編與動眾時通知查<br>約           | 部別*            | FQ/11FQ * |       | 地/建號* |  | 新增 | 满除 |  |  |  |
| 相貨住宅服務業資訊提供<br>相賃住宅使用認明文件下載 | 土地所有幅 ~        | 請信/#      | v     |       |  | 儲存 | 取消 |  |  |  |
| 包租業資源提供                     | 土地所有權<br>土地他項權 | 1)        | 下一步重填 | 1     |  |    |    |  |  |  |
| 加索件異動通報                     | 建物所有權<br>建物他項權 |           |       | 2     |  |    |    |  |  |  |
| 相質住宅局次匯人<br>相質住宅問題表單        |                |           |       |       |  |    |    |  |  |  |

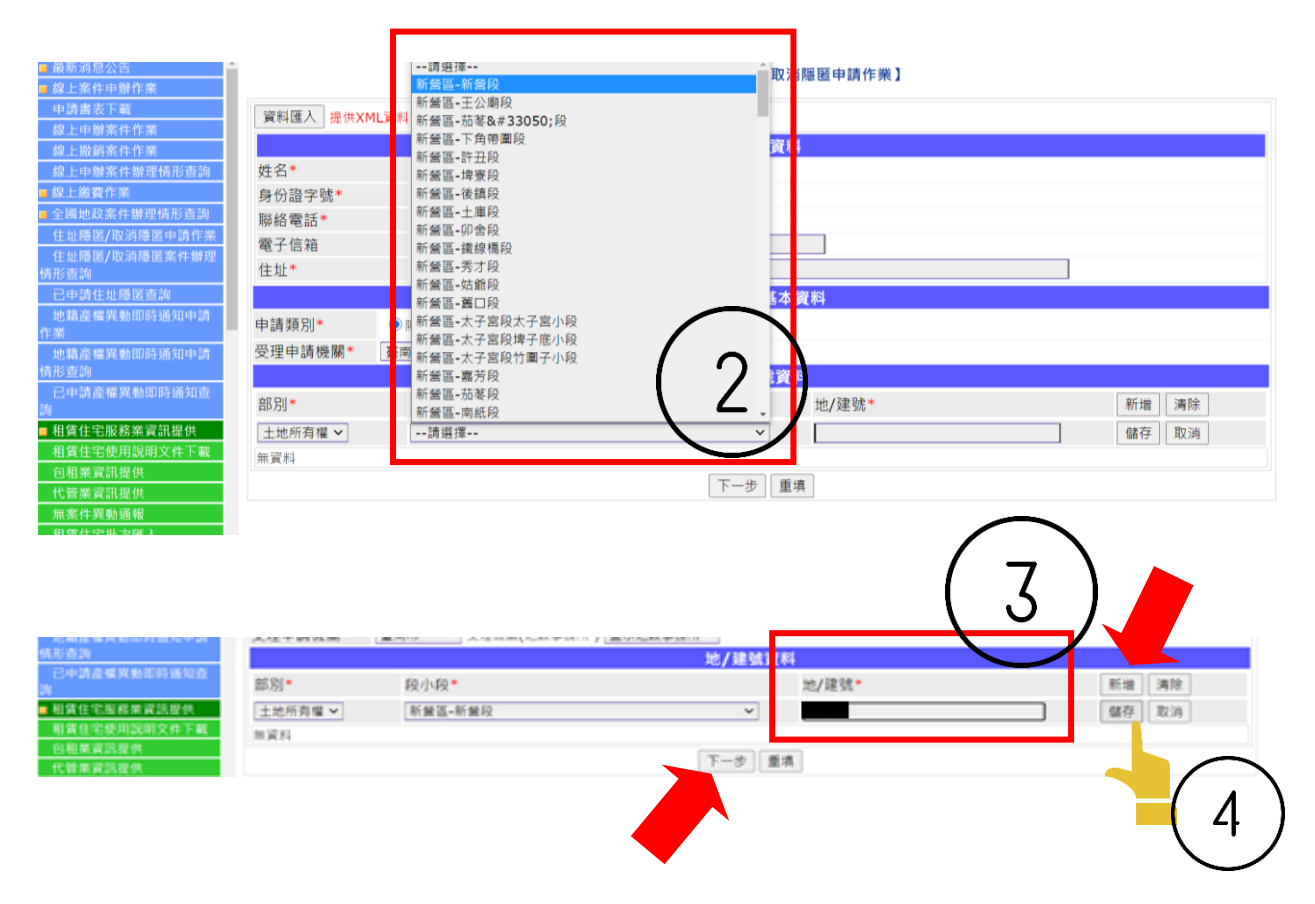

Step5. 地/建號資料逐一點開下拉式選單,「土地所有權(或建物所有權)」、 「地段」,輸入地號(或建號)後點選「儲存」。如有下一筆資料,點選 「新增」,重複以上步驟進行登錄。全部完成後點選「下一步」。

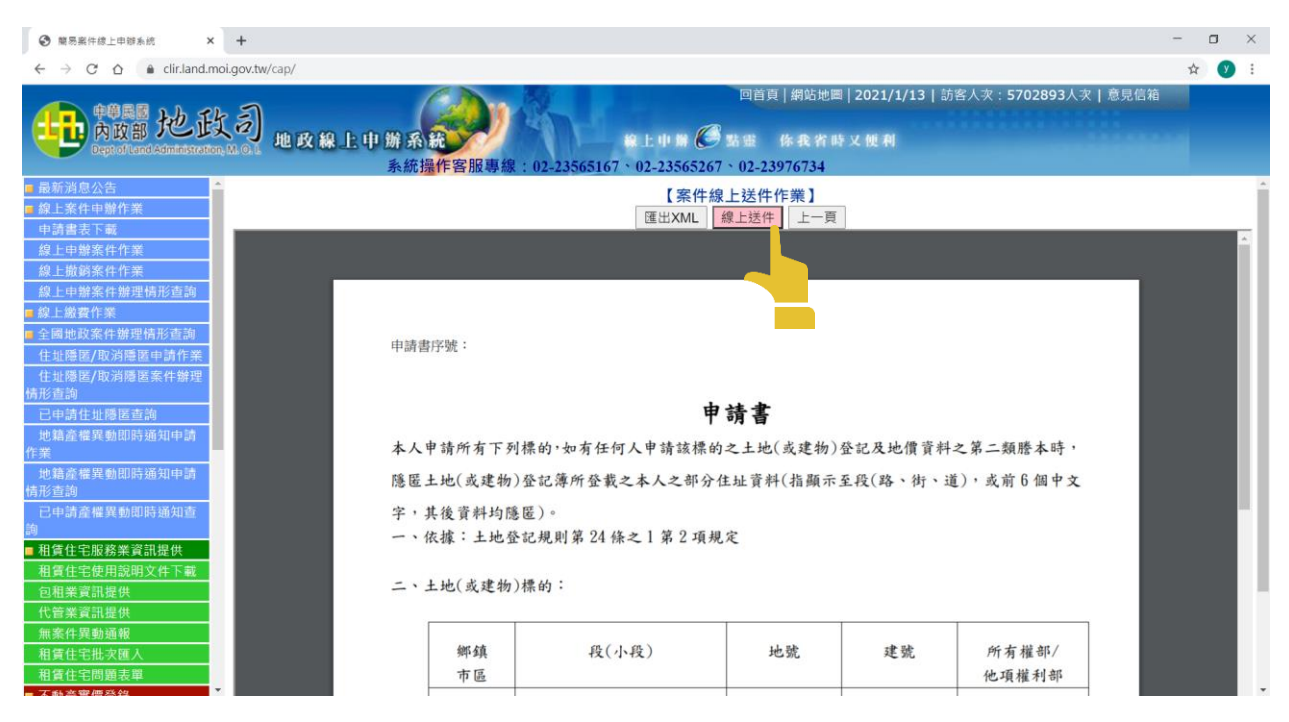

Step6. 檢視申請書內容無誤後,點選「線上送件」,即完成申請。